# 「講義連絡」機能の使い方について

#### 講義連絡とは

講義の受講者全員に対してメッセージを送信する機能です。 ファイルの添付ができますので、授業の資料や課題等を併せて連絡することができます。 なお、受講者の中の特定の学生にのみ送信することはできませんので、ご了承ください。

1. ログイン

Web ブラウザを起動し,以下の URL にアクセスしてください。

#### URL https://anet.akita-u.ac.jp/portal/top.do

(AU-CIS の「各システムへ」に上記 URL へのリンクボタンがあります。)

ユーザ ID とパスワードを入力し, [ログイン] をクリックします。

ユーザ ID・パスワードは、AU-CIS と同じものです。

| anet 😳                                                                                                    | 文字サイズ 大中小                                |
|----------------------------------------------------------------------------------------------------|------------------------------------------|
|                                                                                                    |                                          |
| 公開お知らせ                                                                                                    |                                          |
| NOT IN MARKET                                                                                                    | 12-910                                   |
| AT OF THE REPORT OF THE PARTY OF THE PARTY O |                                          |
| DOI 18 N. COMPANIES MINERAL                                                                                                    | 1720-1                                   |
| tele in The Brits of the State of the State of the                                                                                                    | (F10.0)                                  |
| STUD EXPERIMENCE                                                                                                    | <u>1912</u>                              |
| devite / Prilo Assessment Resident                                                                                                    |                                          |
| ant.fr bliverundungeneten ungen menne                                                                                                    | 2 リンク                                    |
| THE R. TOTAL CONSTRAINED STREET, N.S.                                                                                                    | 8 アネットの紹介                                |
|                                                                                                    | ■全てを見る ●Webメール - 学生                      |
| イベント                                                                                                    | ● Webメール - 教職                            |
| and a stranger and                                                                                                    | ● 附属図書館                                  |
|                                                                                                    | <ul> <li>総合情報処理</li> <li>センター</li> </ul> |
|                                                                                                    | ・ 秋田大学 ホームページ                            |
| L W                                                                                                    | <ul> <li>保健管理センター</li> </ul>             |
|                                                                                                    | 【学部】                                     |
|                                                                                                    | <ul> <li>教育文化学部</li> </ul>               |
|                                                                                                    | ⊙ 医学科                                    |
|                                                                                                    | ● 保健学科                                   |
|                                                                                                    | <ul> <li>工学資源学部</li> </ul>               |
|                                                                                                    | 【大学院】                                    |
|                                                                                                    | 教育学研究科                                   |
|                                                                                                    | <ul> <li>医科学·医学専巧</li> </ul>             |
|                                                                                                    | ● 保健学専攻                                  |

## 2. メニューの選択

| anet.                                                                                                    |                                                                    |                                                                                              | 文字サイズ <mark>大</mark> 中                                           | ログアウト                                                                                                    |
|----------------------------------------------------------------------------------------------------|--------------------------------------------------------------------|----------------------------------------------------------------------------------------------|------------------------------------------------------------------|----------------------------------------------------------------------------------------------------|
| HOME   履修・成                                                                                                    | <b>鉄街   シラバス</b>                                                   |                                                                                              |                                                                  |                                                                                                    |
| メッセージ受信一覧           公開お知らせ一覧           Iハントー員           講義連絡登録           レポート課題登録           教務掲示一覧           教務情報送信一覧           My時間割 | ●<br>0 件 の新着<br>単一<br>1 (1) (2) (2) (2) (2) (2) (2) (2) (2) (2) (2 | 講義のお知らせ                                                                                      | 上良 <mark>侨通警</mark> 下段 <mark>警</mark> 票<br>上良 <sup>.</sup> 全てを見る | ● ログイン日時<br>■ ログインユーザ<br>■ マグインユーザ<br>■ メッセージブー覧<br>■ 公開お知らせ一覧<br>■ イベントー覧                                                                                                    |
| メッセージ転送設定<br>スケジュール登録<br>キャビネットー覧                                                                                                    |                                                                    | 本日のスケジュール<br>= ひかゆきまんやります。<br>= ひかってい。- いのかいますん。<br>またいですべん。- いのかいますん。<br>またいですべん。- いのかいますん。 |                                                                  | <ul> <li>         教務情報      </li> <li>         請義連絡登録      </li> <li>         レポート課題登録      </li> <li>         教務掲示一覧      </li> <li>         教務情報送信一覧      </li> <li>         MYツール      </li> <li>         My時間割      </li> <li>         メッセージ転送設定      </li> <li>         スケジュール      </li> <li>         スケジュール      </li> <li>         スケジュール登録      </li> </ul> |

上部メニュー「HOME」または画面右側の「講義連絡登録」を選択します。

## 3. 宛先の決定

(1) [時間割を追加する]をクリックします。

|                                                                                                    | 書美演                    | 2些绿                     |                                           |                                     |                                                                                                    |                |
|----------------------------------------------------------------------------------------------------|------------------------|-------------------------|-------------------------------------------|-------------------------------------|----------------------------------------------------------------------------------------------------|----------------|
| 登録内容入力 → 登録内容確認 → 登録方<br>講義連絡の対象となる時間割を追加してください。 (この項目は必須です。)                                                                                                    | ·叶我庄祥                  | 祖母我                     |                                           | torrespect to see the               |                                                                                                    | )              |
| <ul> <li>講義連絡の対象となる時間割を追加してください。にの項目は必須です。)</li> <li></li></ul>                                                                                                    |                        |                         |                                           | 登錄内容入力                              | → 登録内容確認                                                                                                    | ! → 登錄完        |
| <ul> <li>講義連絡の対象となる時間割を追加してください。にの項目は必須です。)</li> <li> <b>剤除 曜日時限 講義 教員 教室 期間</b><br/>講義連絡の対象となる時間割を追加してください。         </li> <li> <b>講義連絡の対象となる時間割を追加してください。</b> </li> <li> <b>時間割を追加す</b> </li> <li> <b>端</b>、される内容         </li> <li> <b>講義連絡の詳細について入力してください。〈*の項目は必須です。〉</b> </li> <li> <b>送信者</b> *         </li> </ul>                                                                                                    | 溝義連絡対                  | 象の時間割                   |                                           |                                     |                                                                                                    |                |
| <ul> <li>         議義連絡の対象となる時間割を追加してください。(この項目は必須です。)          <b>前除 曜日時限 議義 教員 教室 期間</b></li></ul>                                                                                                    | A PROPERTY OF          | AND PROPERTY OF         |                                           |                                     |                                                                                                    |                |
| <ul> <li>講義連絡の対象となる時間割を追加してください。(この項目は必須です。)</li> <li> <b>剤除 曜日時限 藤義 教員 教室 期間</b><br/>講義連絡の対象となる時間割を追加してください。         </li> <li>         · ・ ・ ・ ・ ・ ・ ・ ・ ・ ・ ・ ・ ・ ・ ・</li></ul>                                                                                                    |                        |                         |                                           |                                     |                                                                                                    |                |
| <ul> <li> <b>前降 曜日時限 議義 教員 教室 期間</b><br/>諸義連絡の対象となる時間割を追加してください。         </li> <li> <b>諸素連絡の対象となる時間割を追加してください。</b>         ・         ・         ・</li></ul>                                                                                                    | ▶ 講義連縦                 | の対象となる時間割れ              | E追加してください。(この項目                           | 目は必須です。)                            |                                                                                                    |                |
| 耐除 曜日時限 議義 教員 教室 期間     「講義連絡の対象となる時間割を追加してください。     「読書連絡の対象となる時間割を追加してください。     「評書割を追加す     「読書連絡の詳細について入力してください。(*の項目は必須です。)     「ごで 送信者*     「25文字以内で入力してください。)                                                                                                    |                        |                         |                                           |                                     |                                                                                                    |                |
| <ul> <li>講義連絡の対象となる時間割を追加してください。</li> <li>● 時間割を追加す</li> <li>■ 時間割を追加す</li> <li>■ 講義連絡の詳細について入力してください。(*の項目は必須です。)</li> <li>● 送信者 *</li> </ul>                                                                                                    | 削除                     | 服日時限                    | 謙義                                        | 教員                                  | 教室                                                                                                    | 期間             |
| <ul> <li>→ 時間割を追加す</li> <li>講義連絡の詳細について入力してください。(*の項目は必須です。)</li> <li>② 送信者 *</li> <li>②5文字以内で入力してください。)</li> </ul>                                                                                                    |                        |                         |                                           |                                     | Contraction of the second second second second second second second second second second second second second s |                |
| <ul> <li>→ 時間割を追加す</li> <li>→ 時間割を追加す</li> <li>         講義連絡の詳細について入力してください。(*の項目は必須です。)         <ul> <li>                  ど信者 *</li></ul></li></ul>                                                                                                    |                        |                         | <br>講義連絡の対象と                              | なる時間割を追加してください。                     |                                                                                                    |                |
| <ul> <li>掲示される内容</li> <li></li></ul>                                                                                                    |                        | TEL - TIA               | 講義連絡の対象と                                  | なる時間割を追加してください。                     |                                                                                                    |                |
| <ul> <li>掲示される内容</li> <li>講義連絡の詳細について入力してください。(*の項目は必須です。)</li> <li>         ④ 送信者 *         (25 文字以内で入力してください。)     </li> </ul>                                                                                                    |                        |                         | 講義連絡の対象と                                  | なる時間割を追加してください。                     |                                                                                                    | 時間割を追加す        |
| <ul> <li>         ・講義連絡の詳細について入力してください。(*の項目は必須です。)         <ul> <li></li></ul></li></ul>                                                                                                    |                        |                         | 講義連絡の対象と                                  | なる時間割を追加してください。                     | → B;                                                                                                    | 時間割を追加す        |
| <ul> <li>         講義連絡の詳細について入力してください。(*の項目は必須です。)         <ul> <li></li></ul></li></ul>                                                                                                    | 掲示される                  | 内容                      | 講義連絡の対象と                                  | なる時間割を追加してください。                     |                                                                                                    | 時間割を追加す        |
| ・            ・            ・            ・            ・            ・            ・            ・            ・            ・            ・            ・            ・            ・            ・            ・            ・            ・            ・            ・            ・            ・            ・            ・            ・            ・            ・            ・            ・            ・            ・            ・            ・            ・            ・            ・            ・            ・            ・            ・            ・            ・            ・ | 掲示される                  | 内容                      | 講義連絡の対象と                                  | なる時間割を追加してください。                     |                                                                                                    | 静間割を追加す        |
| ④ 送信者* 25 文字以内で入力してください。)                                                                                                    | 掲示される                  | 内容                      | 講義連絡の対象と<br>: 、 で く だ さ し 、 ( *の 項目は 必    | なる時間割を追加してください。<br>須です。)            |                                                                                                    | 序間割を追加す        |
| 後信者*     25文字以内で入力してください。)                                                                                                    | 掲示される<br>講義連続          | 内容                      | 講義連絡の対象と<br>してください。(*の項目は必                | なる時間割を追加してください。<br>須です。)            |                                                                                                    | <b>序間割を追加す</b> |
|                                                                                                    | 場示される<br>講義連絡          | 内容                      | 講義連絡の対象と<br>ってください。(*の項目は必                | なる時間割を追加してください。<br>須です。)            |                                                                                                    | <b>時間割を追加す</b> |
|                                                                                                    | 掲示される<br>講義連編<br>@ 送信者 | 内容<br>3の詳細について入力に<br>5* | 講義連絡の対象と<br>してください。(*の項目は必<br>05文字以内で入力し、 | なる時間割を追加してください。<br>須です。)<br>てください。) |                                                                                                    | 時間割を追加す        |
|                                                                                                    | 掲示される<br>講義連約<br>@ 送信者 | 内容<br>3の詳細について入力に<br>5* | 講義連絡の対象と<br>してください。(*の項目は必<br>25文字以内で入力し  | なる時間割を追加してください。<br>須です。)<br>てください。) |                                                                                                    | 時間割を追加す        |

| <ul> <li>検索結果の表示</li> <li>・・     <li>・・     <li>・     <li>・・     <li>・・     <li>・・     <li>・     <li>・・     <li>・・     <li>・・     <li>・・     <li>・・     <li>・・     <li>・・      <li>・・     </li> <li>・・     </li> <li>・・     </li> <li>・・     </li> <li>・・     </li> <li>・・     </li> <li>・・     </li> <li>・・     </li> <li>・・      </li> <li>・・     </li> <li>・・     </li> <li>・・     </li> <li>・・      </li> <li>・・      &lt;</li></li></li></li></li></li></li></li></li></li></li></li></li></li></li></li></li></li></li></li></li></li></li></li></li></li></li></li></li></li></li></li></li></li></li></li></li></li></li></li></li></li></li></li></li></li></li></li></li></li></li></ul> |                         |
|----------------------------------------------------------------------------------------------------|-------------------------|
|                                                                                                    | 旦当教員のみ表示) 🔘 教員単位        |
| ● 年度 2011年度                                                                                                    |                         |
| e 講義名 (正式·略称·力ታ·英                                                                                                    | 部分一致 🗸                  |
| 教員名 (漢字・カナ・英字・IE                                                                                                    | 部分一致 ✔<br>  氏名で検索できます。) |
| • 曜日時限                                                                                                    | ×                       |

(2)検索画面から検索条件を指定し、 [時間割を検索する]をクリックします。

- ・担当している科目のみ検索されます。
- ・条件を指定せずに[時間割を検索する]をクリックすると,担当科目一覧が表示されます。
- (3)検索結果からメッセージを送信する講義にチェックを入れ、[時間割を選択する]をク リックします。

| 検索 | 条件 | 検索結: | 果       |                                    |        |          |
|----|----|------|---------|------------------------------------|--------|----------|
|    | 曜[ | 3時限  | 講義コード   | 講義名                                | 担当教員   | 期間       |
| •  | 水1 | 2時限  | 5020223 | 秋田大学論Ⅱ                             | 教育推進主管 | 後期前<br>半 |
|    | 水1 | ·2時限 | 5150070 | 秋田大 <mark>学</mark> 論-がんばれ!秋<br>大生- | 教育推進主管 | 後期前<br>半 |
|    | 水5 | 6時限  | 5050202 | 人権と共生Ⅳ                             | 教育推進主管 | 後期後<br>半 |
|    |    |      |         |                                    |        | 後期後      |

・同じ曜日,時限で科目名が違う場合も,複数にチェックを入れることで一斉送信す ることができます。

### 4. メッセージの作成

メッセージの内容を入力し,最後に画面右下の[入力内容を確認する]をクリックしま

| 54   | 講義連絡                    | 登録          |                               |                   |          |            |                    |            |
|------|-------------------------|-------------|-------------------------------|-------------------|----------|------------|--------------------|------------|
| 12   | #羊はないい                  | 百八正884      |                               | 登錄內容入力            | → 登録内容   | 容確認 → 登錄完了 |                    | _          |
| -    | 時我理給对調                  | KU时间割       |                               |                   |          | 3で選択し      | ノた宛先(講義)           |            |
|      | 講義連絡の                   | り対象となる時間    | 割を追加してください。(この功               | <b>1日は必須です。)</b>  |          | が表示され      | いています。             |            |
|      | 削除                      | 曜日時限        | 謙義                            | 教員                | 教室       | 期間         |                    |            |
|      | 削除                      | 水1・2時限      | 第18年夏一<br>第18年夏一              | ******            |          | 後期前半       | J                  |            |
|      |                         |             |                               |                   |          | → 時間割を追加する |                    |            |
| #    | 示される内                   | 容           |                               |                   |          |            |                    |            |
|      | 講義連絡の                   | )詳細について入れ   | カしてください。(*の項目は必               | 須です。)             | 送信者      | タをフルネー     | <br>・ / で λ カ   てく | ださい        |
|      | ④ 送信者*                  |             | (25文字以内で入力)。                  |                   |          | 12704      |                    | 1200.      |
|      |                         |             |                               |                   | 供夕た      | 入力  てくだ    | <br>ささい            |            |
|      | 91F/U *                 | ·           | 60文字以内で入力し                    | てください。)           |          |            |                    |            |
|      |                         |             |                               |                   | <u> </u> | ^          |                    |            |
|      | @詳細*                    |             |                               |                   | 具体的      | な内容を入力     | してください。            |            |
|      |                         |             |                               |                   |          |            |                    |            |
| -    |                         |             |                               |                   |          |            |                    |            |
|      |                         | ファイル1       | 表示名:<br>[25文字以内]              | で入力してください。)       |          | 参照         |                    |            |
|      |                         | ファイル2       | 表示名:<br>(25文字以内)              | で入力してください。)       |          | 参照         |                    |            |
|      | @ 汤付つっ。                 | (II. 7541.2 | 表示名:                          |                   |          | 参照         |                    |            |
| た場合  | ,自分                     | 以外の他(       | こ 25 文字以内                     | で入力してください。)       |          |            |                    |            |
| ッセー  | ジを受                     | け取った。       | 表示名:<br>(25文字以内)              | で入力してください。)       | 学        | 生がこのメッ     | ッセージに対して           | て返答を入力で    |
| が一覧  | で表示さ                    | されます。       | 表示名: (25 文字))(内)              | でみカレズください。)       |          | るかできるか     | を選択します。            |            |
| ;「公開 | しない                     | 」に設定る       | 5                             |                   | 学        | 生が「メッキ     | <br>2 ージ転送設定 I     | <br>をしている場 |
| います。 |                         |             | (100東字以内で入力)                  | してください。)          | ر<br>بر  | のように設定     | するかを選択し            | ます。        |
|      |                         |             |                               | / /               |          | 各最後。 即時    | に送信する」             |            |
|      | 情報掲示に                   | 関する設定につい    | いて入力してください。(*の項目              | 目は必須です。)          | ±=       | 送設定してい     | いるメールアドレ           | えに タイト     |
|      | @ 宛先一賢                  | の公開*        | [公開する]を選択すると、<br>確認できるようになります | 講義連絡を受け取った人が自分以   |          | ☆とギに即唱     | いち ルノーレ            | 怒 急時に 選切   |
|      |                         |             | [許可する]を選択すると、                 | 講義連絡を受け取った人がコメント  | ·入力して /  | ださい        |                    | 示心可に因い     |
|      | לאינאב 🧶                | 、力による返信 *   | 返信することができるよう<br>○許可する ⊙許可し    | ったなります。 /         | `        | ここい。       | まの転送到中に            | 従って洋屋さ     |
|      | @ 転送設定                  | *           | ○ 転送しない ○ 登録                  | ☆、即時に送信する ∕⊙ 登録後、 | 対象者の車    | 豆跳夜、刈爹     |                    |            |
|      | 🧐 揭示期間                  | ]*          | 2011/09/06                    | 19:26 ~           |          | 这設正しし      | 'る吁剡に、ダイ           | トルまたば件     |
|      | and the set of the last | # co1       |                               |                   | 甲石       | 达されます。     |                    |            |

#### 5.登録内容の確認

登録内容確認画面で内容を確認し,画面右下の [この内容を登録する] をクリックします。

|                              |            |                      | 登錄內容入力 →                   | 登錄内容確認 | → 登錄完 |
|------------------------------|------------|----------------------|----------------------------|--------|-------|
| ∽ 前の画面へ №                    | 戻る         |                      |                            |        |       |
| •                            |            |                      |                            |        |       |
| <ul> <li>人刀内容を確認(</li> </ul> | してくたきい。    | -                    |                            |        |       |
| 講義連絡対象の日                     | 時間割        |                      |                            |        |       |
| 曜日時限                         |            | 諸義                   | 教員                         | 教室     | 期間    |
| 水1・2時限                       | 新田大学<br>大学 | Dani - MALER, I B    | THE REAL PROPERTY.         |        | 後期前半  |
| 掲示される内容                      |            |                      |                            |        |       |
| <ul> <li>④ 送信者</li> </ul>    |            | aaa                  |                            |        |       |
| <br>@ タイトル                   |            | test                 |                            |        |       |
| 🧐 詳細                         |            | test                 |                            |        |       |
|                              | ファイル1      |                      |                            |        |       |
|                              | ファイル2      |                      |                            |        |       |
| 🤏 添付ファイル                     | ファイル3      |                      |                            |        |       |
|                              | ファイル4      |                      |                            |        |       |
|                              | ファイル5      |                      |                            |        |       |
| 🤏 備考[揭示用]                    |            |                      |                            |        |       |
| 管理情報                         |            |                      |                            |        |       |
| 🤏 宛先一覧の公                     | 開          | 公開しない                |                            |        |       |
| 🧐 コメント入力に。                   | よる返信       | 許可しない                |                            |        |       |
| 🤏 転送設定                       |            | 登録後、対象者の転送設定に従って送信する |                            |        |       |
| 🤏 揭示期間                       |            | 2011/09/06 (火) 1     | 19:26 ~ 2011/09/30(金)17:00 |        |       |
| (∂) 備老[管理田]                  |            |                      |                            |        |       |